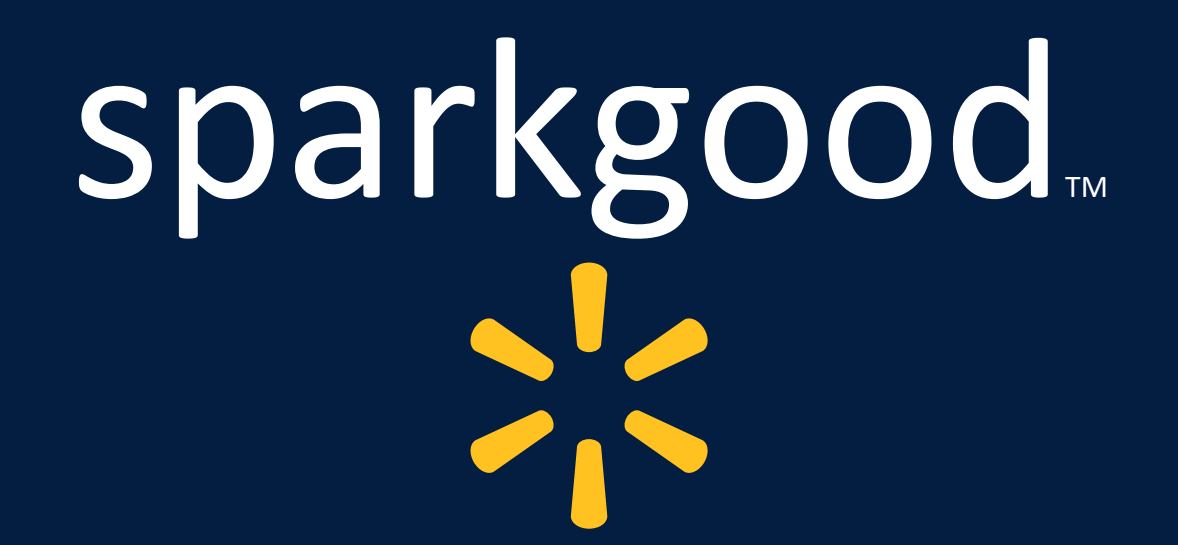

Spark Good Portal How-to-Guide for Nonprofits

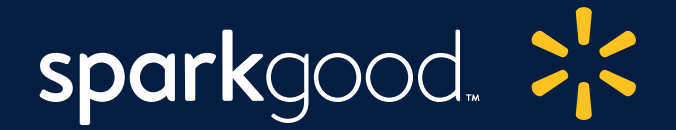

## Spark Good Nonprofit Portal

The nonprofit portal is a one-stop shop for nonprofits to access charitable resources at Walmart, such as enroll in round up, set up Spark Good registries, apply for grants and request the use of space outside our stores.

Visit us

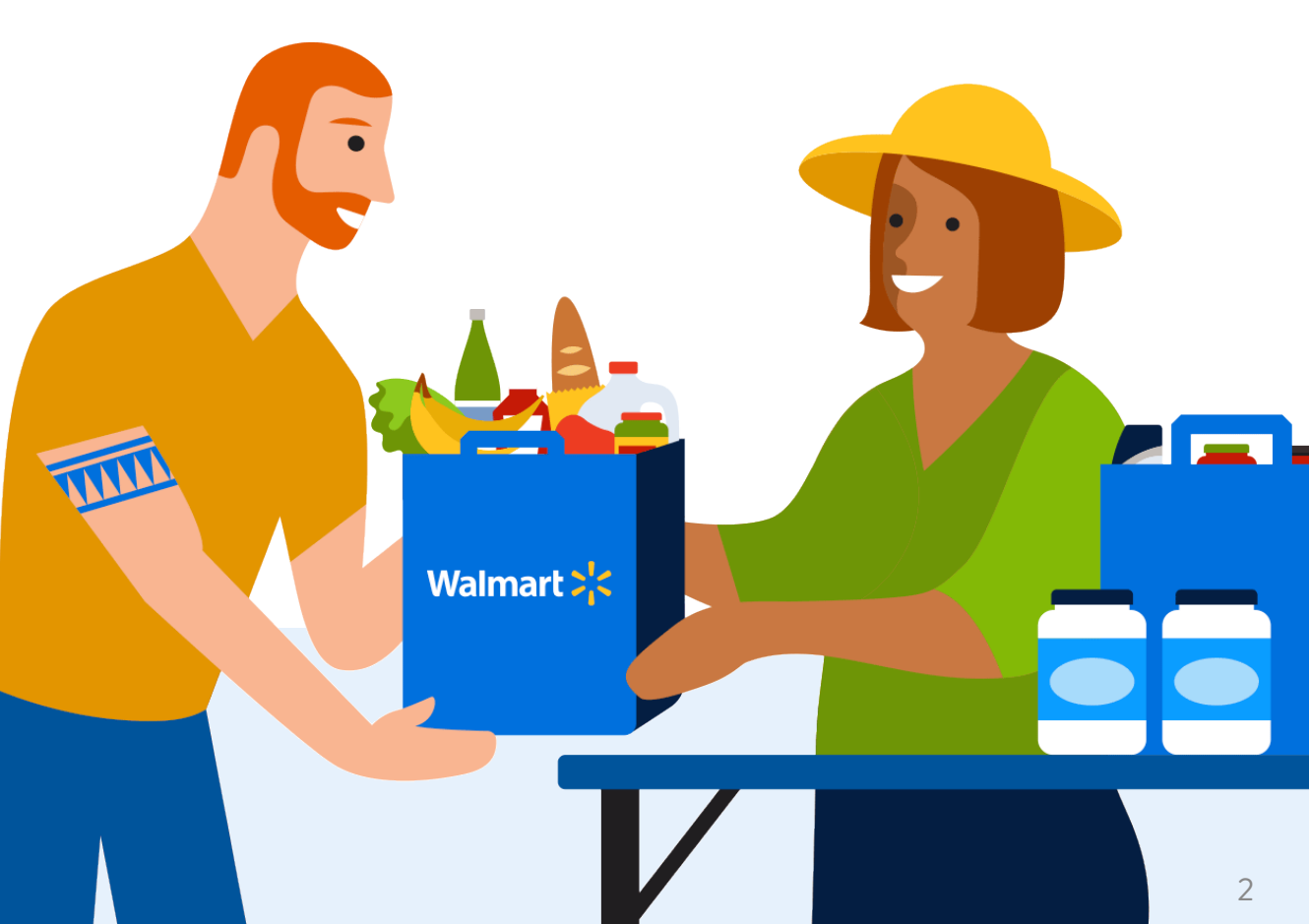

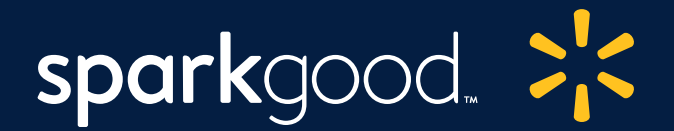

### Table of Contents

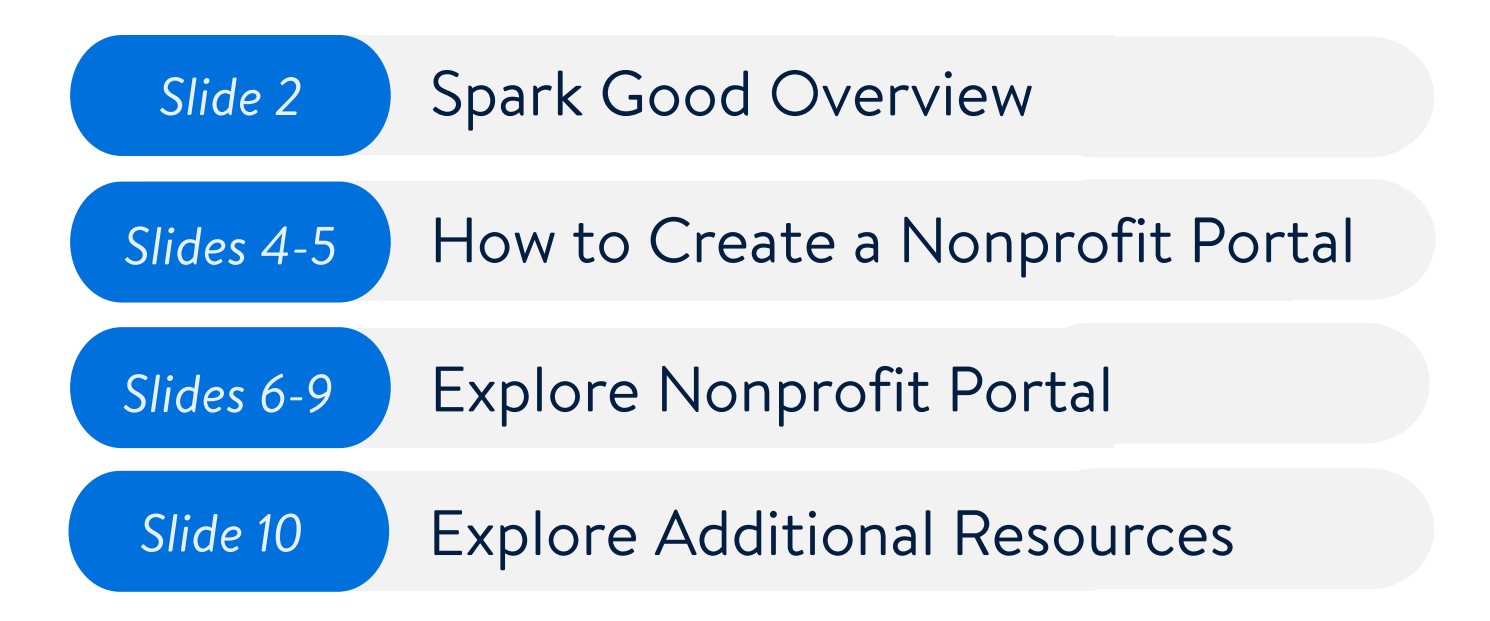

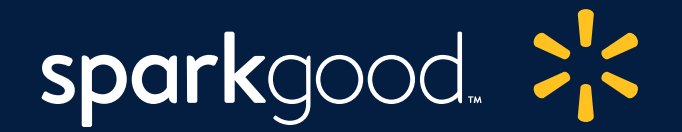

### How to create a Spark Good nonprofit portal

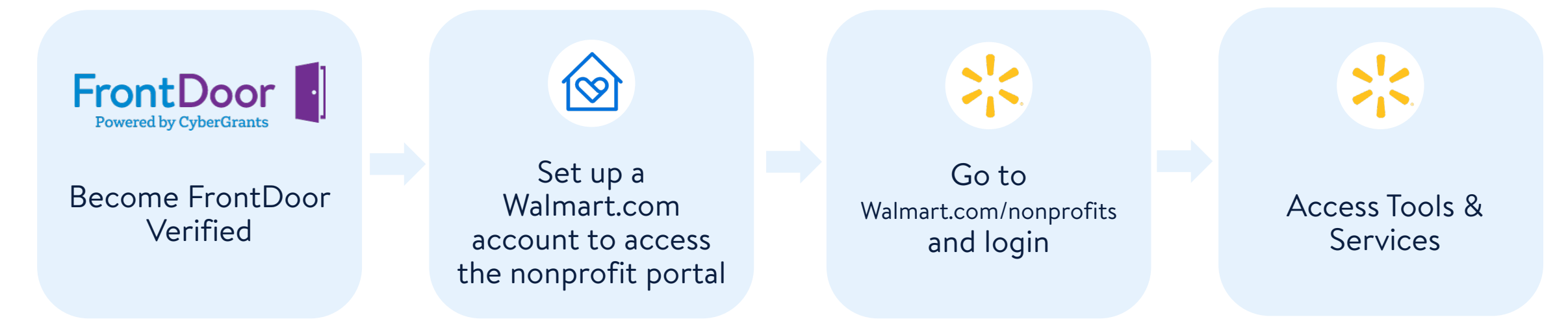

#### Nonprofit portal account types

**Primary owner**: One user has administrator privileges such as to register for Round Up and set up donation receipts. **Secondary users:** Multiple persons can set up and manage registries.

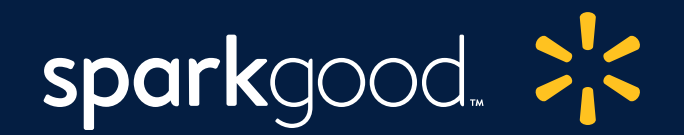

# 1 Visit the Portal

Visit <u>Walmart.com/nonprofits</u>. Click "Access Spark Good" and select your organization type. Create a new account or log into your existing Walmart.com account.

Note: Your Walmart.com account should match the **primary owner's** email address used for the FrontDoor account and for Round up registration. Visit the <u>FrontDoor guide</u> for more information

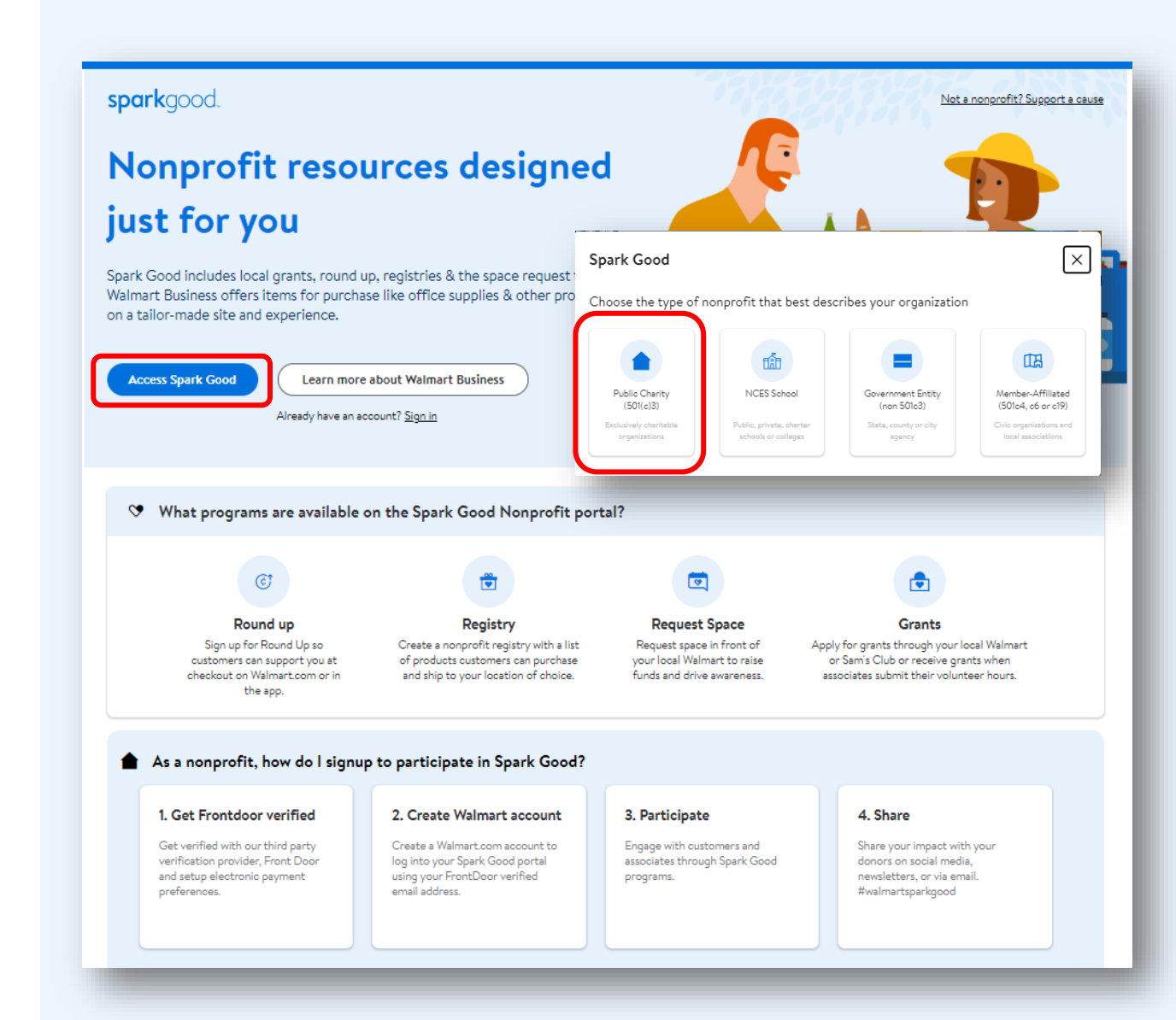

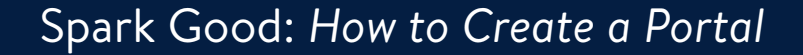

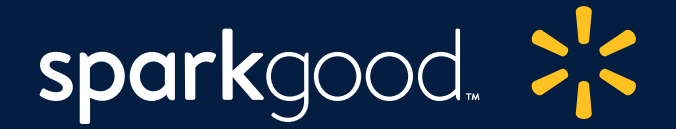

# Explore your nonprofit portal

#### Spark Good: How to Create a Portal

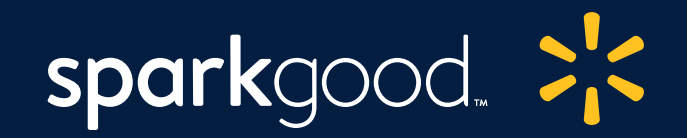

| Walmart 🔀                                                                                               | Departments | 88 Services | Search everything at Walmart online and in store | Q L Reore<br>My I | der A Hi, test85 T<br>Items Account | <b>بِ0</b><br>الم |
|----------------------------------------------------------------------------------------------------|-------------|-------------|--------------------------------------------------|-------------------|-------------------------------------|-------------------|
| <b>spark</b> good.                                                                                      |             |             |                                                  |                   |                                     |                   |
| Hi, Jane!                                                                                               |             |             |                                                  |                   |                                     |                   |
|                                                                                                    |             |             |                                                  |                   |                                     |                   |
| Thank you for your commitment to your community!<br>Select the organization you'd like to access below. |             |             | + Add organi                                     | zation            |                                     |                   |
| Your Nonprofit                                                                                          | *           |             |                                                  |                   |                                     |                   |
|                                                                                                    |             |             |                                                  |                   |                                     |                   |

#### Get FrontDoor Verified

To be a part of our trusted platform, only authorized representatives of CyberGrants FrontDoor verified 501(c)(3) organizations may access our community benefits, including Registry for Good. Click below to get you or your organization verified. Learn more about the <u>verifications process</u>.

 $\times$ 

#### Get FrontDoor Verified

▲ If your organization has more than one location per 501(c)(3), please <u>click here</u> for custom organization setup.

### 2 Select your Organization

#### Your organization name should appear.

# Click your organization name to continue.

Note: If you don't see your organization, click "**Add Organization**". The pop up "Get FrontDoor Verified" will appear. For additional help, view the <u>FrontDoor</u> <u>guide</u>

#### Spark Good: How to Create a Portal

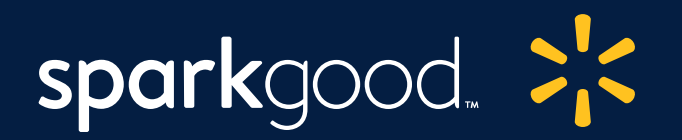

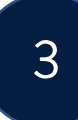

Explore the Nonprofit Portal

Hooray! You are now part of our Spark Good community!

In the nonprofit portal, you can edit your profile, explore charitable tools, register for round up and create registries.

Note: Your organization may be eligible for different programs depending on your tax status and classification. See eligibility chart on <u>Walmart.org/sparkgood</u>

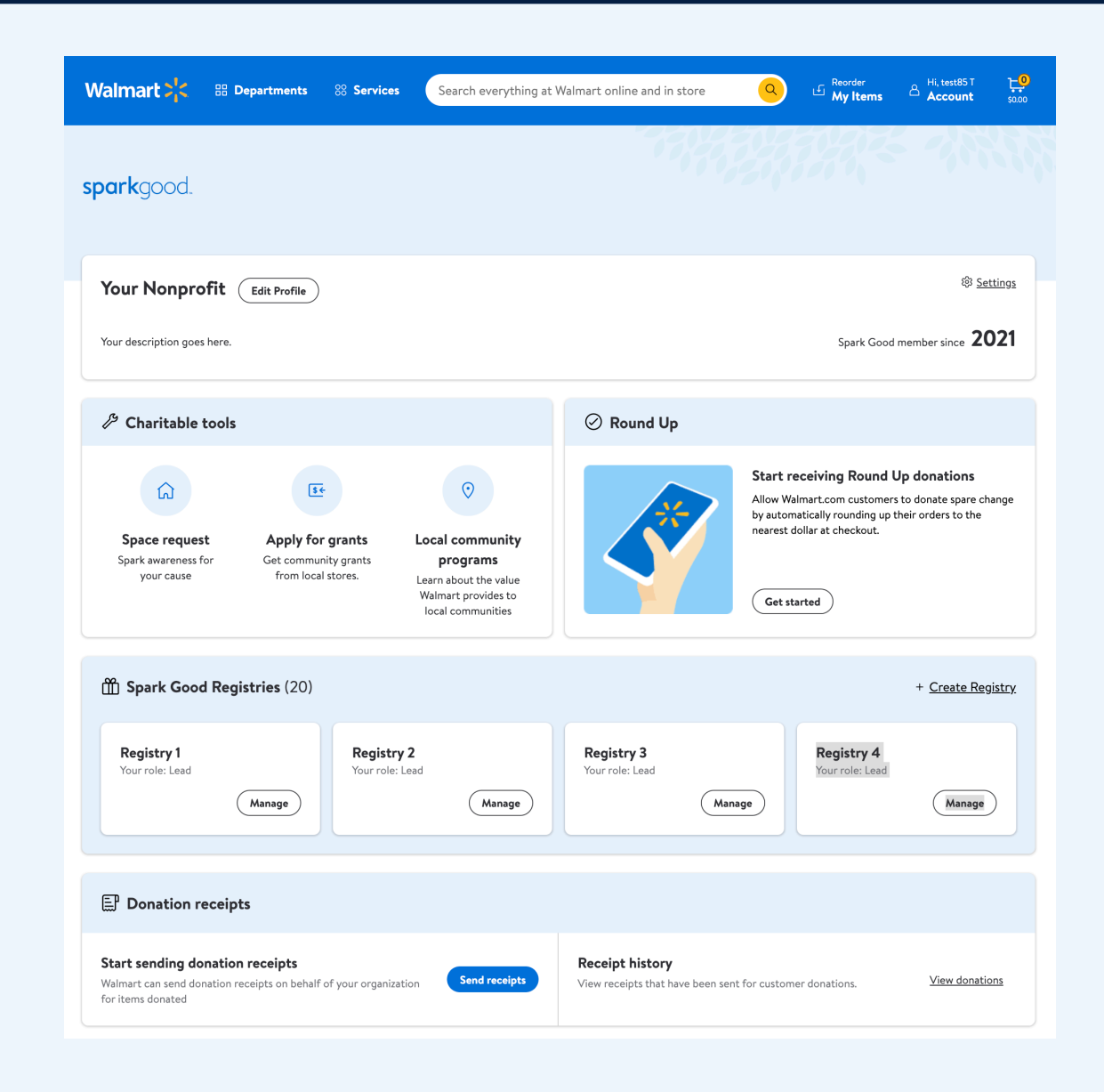

### sparkgood.

#### Spark Good: How to Create a Portal

| Waimart 🖓 🔠 Departments     | 88 Services | Search everything at Walmart online and in store | Q |            | Account                | <b>10</b><br>\$0.00 |
|-----------------------------|-------------|--------------------------------------------------|---|------------|------------------------|---------------------|
| an art/record               |             |                                                  |   |            |                        | 3.5                 |
| sparkgood.                  |             |                                                  |   |            |                        | /                   |
| Your Nonprofit Edit Profile |             |                                                  |   |            | क्षे <u>Se</u>         | ttings              |
| Your description goes here. |             |                                                  |   | Spark Good | member since <b>20</b> | 021                 |

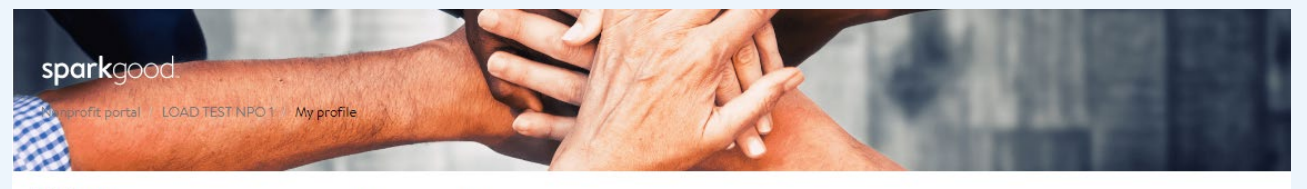

Hi, Soasta

My profile

| My profile                    | CyberGrants FrontDoor                     | Walmart                    |
|-------------------------------|-------------------------------------------|----------------------------|
| Organization profile settings | Your full name                            | Email address              |
| stomer service                | Soasta Tester                             | soasta993501@cloudtest.org |
| Email us                      | Your email address                        | Account settings           |
| Verification process          | soasta993501@cloudtest.org                |                            |
| FAQs                          | Organization legal name                   |                            |
| Change organization           | LOAD TEST NPO T                           |                            |
|                               | Organization legal address                |                            |
|                               | PO BOX 0002<br>Bentopyille, AB 30039-0117 |                            |
|                               |                                           |                            |
|                               | Front                                     | Door )                     |

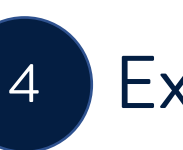

### Explore your Profile

To review your nonprofit portal profile, click **"Settings".** 

- Under "My profile", you can view your profile pulled from FrontDoor.
- For Round Up participants: under **"Organization profile settings",** you can update your public facing organization's profile page.

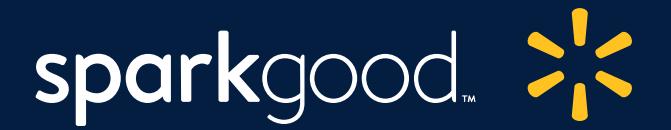

### **Additional Resources**

(i) <u>Spark Good on Walmart.org</u>

Promotional Toolkit for Nonprofits

Spark Good How-to Guides

| Stree<br>Sp                                                                                                    | ngthening Community<br>ark Good                                                                                                    |                                                                                                    |  |  |  |  |
|----------------------------------------------------------------------------------------------------|----------------------------------------------------------------------------------------------------|----------------------------------------------------------------------------------------------------|--|--|--|--|
| Local Community Support I Spark Good                                                                                        | d Carlon & Connected Communities I Healthier Food for All I                                                                                                    |                                                                                                    |  |  |  |  |
| Disaster Relief & P                                                                                                    | Preparedness   Support for our Associates                                                                                                    |                                                                                                    |  |  |  |  |
| Small actions                                                                                                    | can lead to big impact, and                                                                                                    |                                                                                                    |  |  |  |  |
| Spark Goo                                                                                                    | od is the force multiplier.                                                                                                    |                                                                                                    |  |  |  |  |
| Designed for and by nonprofits, Walma<br>under one brand and improves access to<br>space request tool. Spark Good also puts | rt Spark Good assembles all our community giving programs<br>tools and resources like local grants, round up, registry and the<br>customers and associates in the driver seat making it essier to |                                                                                                    |  |  |  |  |
| give to the causes they care most about.                                                                                    |                                                                                                    |                                                                                                    |  |  |  |  |
| Check out the eligibility guidelines for started.                                                                           | our different programs below and read through how to get                                                                                                    |                                                                                                    |  |  |  |  |
| Spark Good:                                                                                                    | Spark Good: Communication Toolkit                                                                                                    | sparkgood. 粩                                                                                                    |  |  |  |  |
| 🍣 1. What giving programs am I e                                                                                            | Sport Good I                                                                                                    | Pound Lin                                                                                                    |  |  |  |  |
| 🔆 2. Become a verified organizati                                                                                           |                                                                                                    |                                                                                                    |  |  |  |  |
| 3. Attend a Spark Good webina                                                                                               | Want to share your participation in Round Up with others, but not sure what to say? Use the sample email an social post below for inspiration.                                                    |                                                                                                    |  |  |  |  |
| Handreich 4. Explore Spark Good Program                                                                                     | EMAIL SAMPLE<br>Subject: Choose (nonprofit name) to round up and donate your                                                                                                    | r change on Walmart.com                                                                                                    |  |  |  |  |
| 운 5. Share with Donors                                                                                                    | Walmart recently launched Walmart Spark Good Round Up whe<br>and donate the change to their favorite charity. We would love<br>every time you shop on Walmart.com. Go here to learn more.         | Walmart recently launched Walmart Spark Good Round Up where customers can round up their purchases to the nearest dollar<br>and donate hchange to their favorite charity. We would love for you to choose us as your charity to receive these donations<br>every time you shop on Walmart.com. Go here to learn more. |  |  |  |  |
|                                                                                                    | Thank you for considering [organization name] for Walmart Spa                                                                                                    | rk Good Round Up!                                                                                                    |  |  |  |  |
|                                                                                                    | SOCIAL SAMPLE<br>Did you know that every time you shop on Walmart.com, you c<br>Learn how small acts can lead to big impact at #WalmartSparkG                                                     | an round up your change and donate it to [organization name].<br>ood [link to profile].                                                                                                    |  |  |  |  |